## Changing the Line Colors Used in Plan View for Objects

Reference Number: **KB-00304** Last Modified: **October 14, 2022** 

The information in this article appliesto:

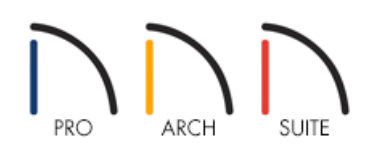

## QUESTION

I would like to change the line colors used in plan view for a variety of objects. How can I accomplish this?

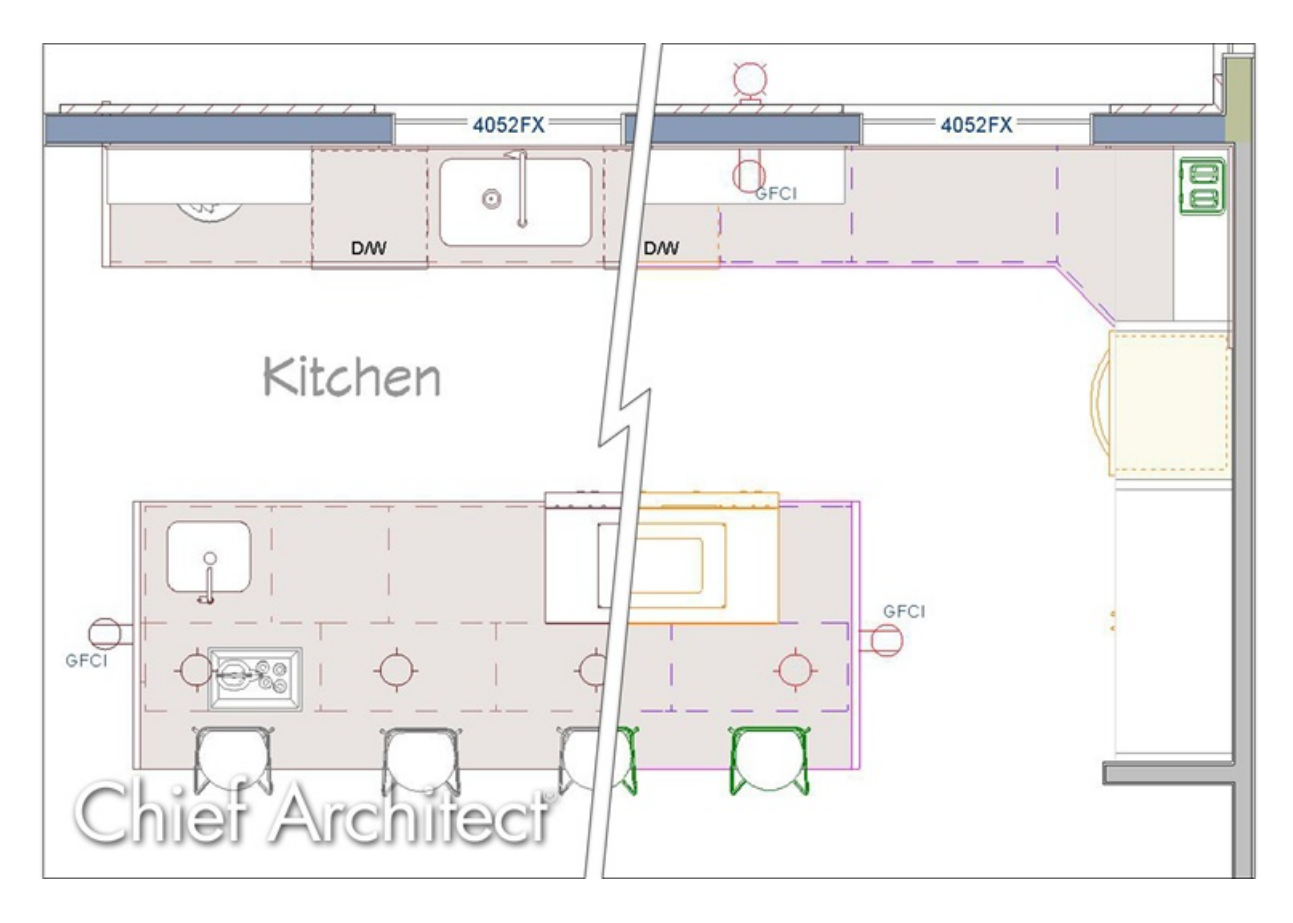

## ANSWER

Home Designer offers the option to change the colors used in the plan view for a variety of objects, including CAD, furniture, fixtures, and more. To change the line colors for these objects, access the Display Options dialog.

## To change the line colors used in plan view for objects

- 1. From the menu, select **Tools> Display Options** <del>[]</del>.
- 2. Next, select the layer that is associated with the objects that you want to change.

For example, CAD objects, such as lines, splines, and rectangular polylines are located on the "CAD, Default" layer, which is selected in the image below.

Certain objects, such as CAD, also have a Line Style panel within their Specification dialog, where the Color and Style of the object's lines can be adjusted separate from the layer properties. Please refer to your program's Help documentation to learn more.

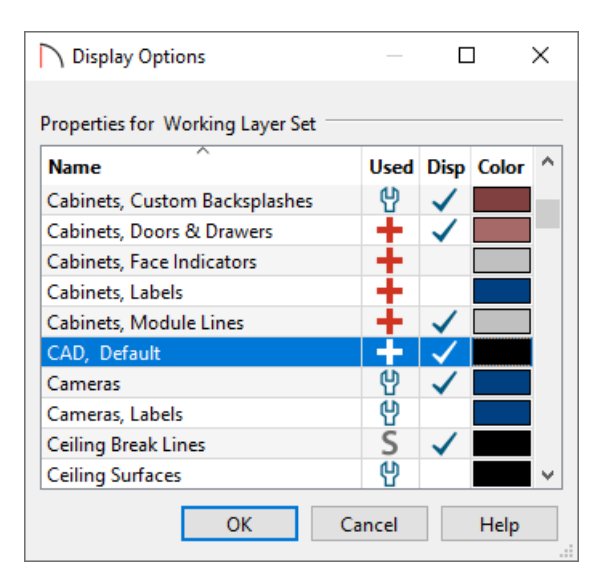

- 3. Once the layer has been selected, click on the layer's color box located in the **Color** column.
- 4. In the **Select Color** dialog that displays next, choose your desired color, then click **OK**.

| Select Color         | ×                          |
|----------------------|----------------------------|
| Basic colors         |                            |
|                      |                            |
|                      |                            |
|                      |                            |
|                      | ·                          |
|                      |                            |
|                      |                            |
|                      |                            |
| Custom colors        |                            |
|                      | Hue: 30 🖨 Red: 255 🖨       |
|                      | Sat: 100.0% 🖨 Green: 128 🖨 |
| Add to Custom Colors | Lum: 50.2% 🖨 Blue: 0 🖨     |
| 1                    | OK Cancel Help             |

5. Make additional adjustments to any other layers that you would like to change by repeating steps 2-4 above, then click **OK** to return to plan view.

| © 2003–2022 Chief Architect, Inc. All rights reserved // Terms of Use (https://www.chiefarchitect.com/company/terms.html) // Privacy Policy |  |
|----------------------------------------------------------------------------------------------------|--|
|                                                                                                    |  |
| (https://www.chiefarchitect.com/company/privacy.html)                                                                                       |  |